# Restaurar padrões de fábrica no SPA100 Series

# Objetivo

Uma redefinição de fábrica é uma redefinição inteira em um dispositivo para os padrões de fábrica. Isso é útil quando você deseja remover uma configuração indesejável presente no dispositivo. Se você configurou o dispositivo e a configuração se tornou muito complexa, você pode redefinir o dispositivo para os padrões de fábrica e configurá-lo novamente. O objetivo deste documento é redefinir o SPA100 Series para os padrões de fábrica.

## Dispositivos aplicáveis

SPA100 Series

### Versão de software

•v1.1.0

#### Padrões de fábrica redefinidos

Etapa 1. Faça login no utilitário de configuração da Web e escolha **Administration > Fatory Defaults**. A página *Fatory Defaults (Padrões de fábrica)* é aberta:

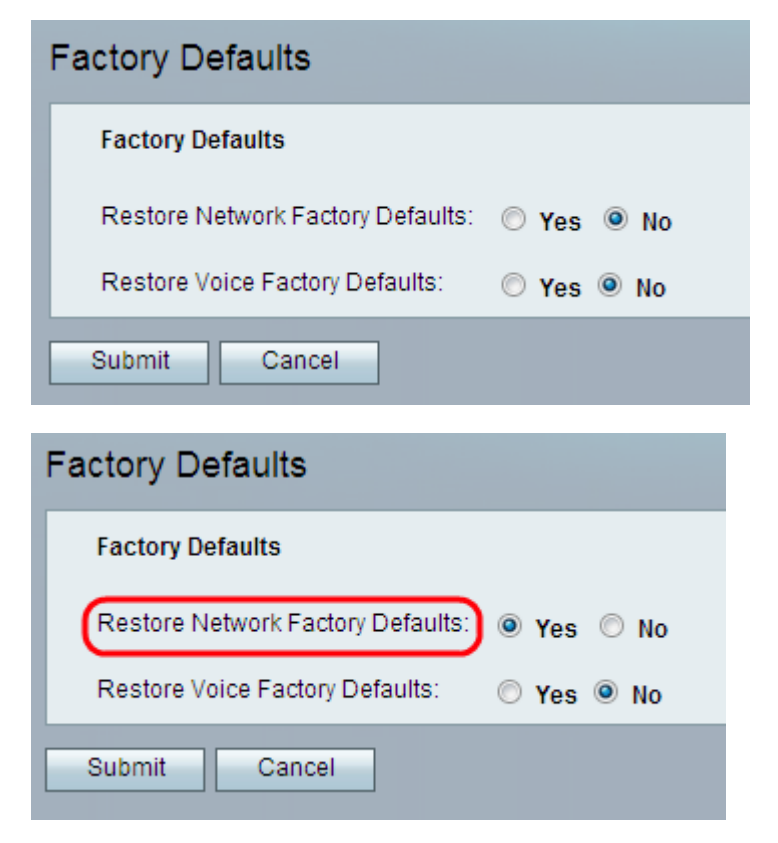

Etapa 2. Clique no botão de opção **Sim** no campo Restore Network Fatory Defaults (Restaurar padrões de fábrica de rede) para remover todas as configurações de dados personalizadas que já foram configuradas. Todas as configurações de não voz configuradas são restauradas com esta opção.

| Factory Defaults                  |            |
|-----------------------------------|------------|
| Factory Defaults                  |            |
| Restore Network Factory Defaults: | 🛇 Yes 🔘 No |
| Restore Voice Factory Defaults:   | 🖲 Yes 🔘 No |
| Submit Cancel                     |            |

Etapa 3. Clique no botão de opção **Sim** no campo Restaurar padrões de fábrica de voz para remover todas as configurações personalizadas configuradas nas páginas de Voz do utilitário de configuração. Todas as configurações de voz configuradas são restauradas com esta opção.

Etapa 4. Clique em Submit. As alterações são configuradas e o dispositivo é restaurado para as configurações padrão.

Etapa 5. (Opcional) Em alternativa, mantenha pressionado o botão RESET (REINICIAR) localizado na parte traseira do dispositivo durante 20 segundos. Todas as configurações não padrão que podem ser alteradas pelo usuário serão perdidas. O botão restante reinicia tudo.